## 使う前に 基本操作を覚える

## 地図画面の見かた

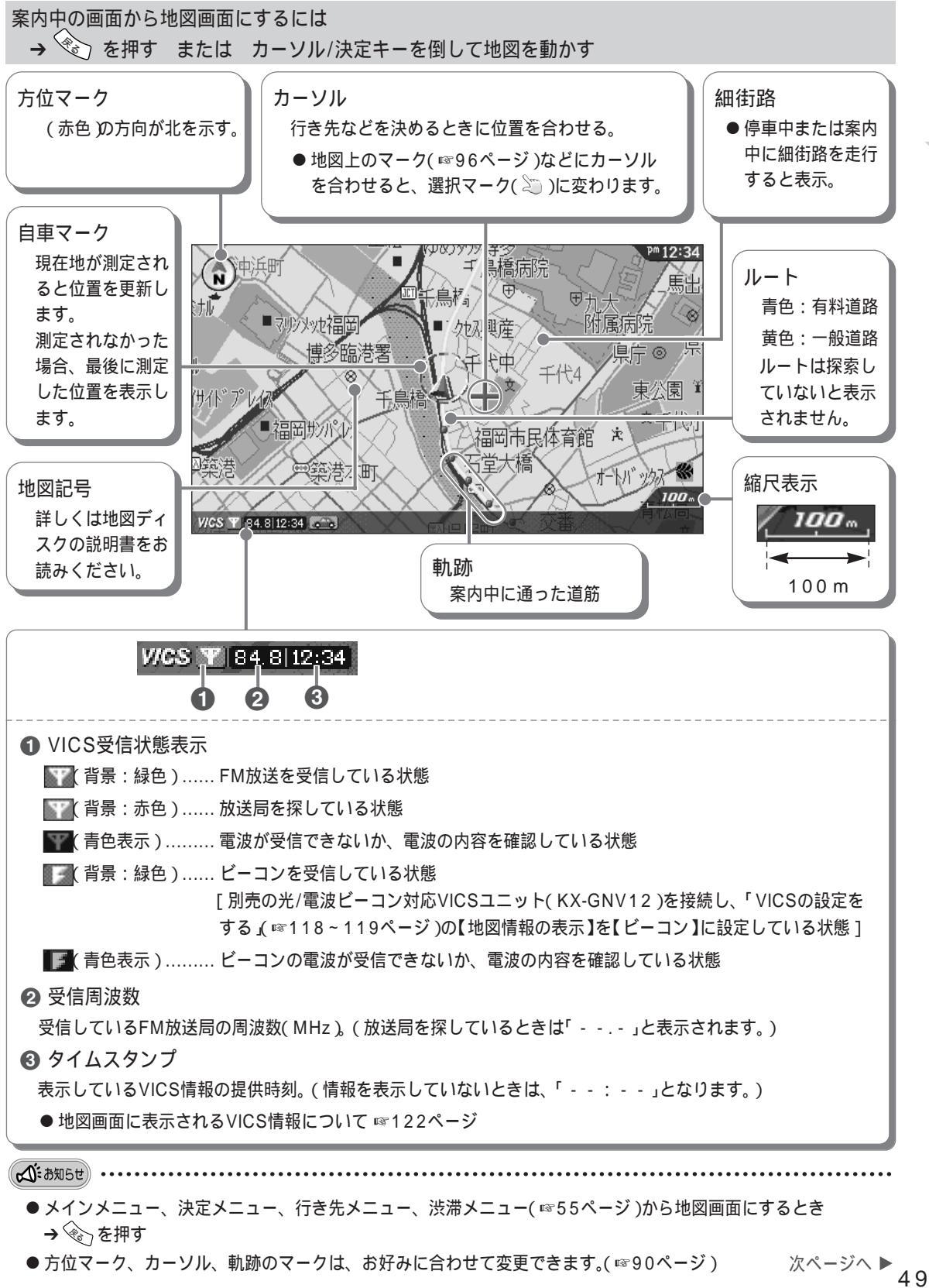